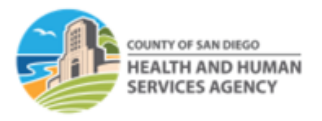

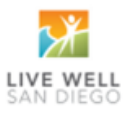

# RELEASING OTP SERVICES TO MEDICARE RISK OHC AND PRINTING CMS-1500 FORM IN SANWITS

Please follow this p sheet if you are releasing encounters for a client with dual coverage (Medicare Part C as primary) and Medi-Cal as the secondary insurance.

- Medicare Part C (Medicare Risk or Medicare Advantage insurances). OTP providers are required to bill Medicare and Medicare Risk insurances.
- OTP providers should contact the County Billing Unit to inform us of any claims that was billed and denied or parally paid by Medicare Part C. Proof of billing or Explanaon of Benefits is required.

### Steps in SanWITS:

- **1.** Log into SanWITS.
- 2. Go to your Agency and Facility.
- **3.** Go to Client List -> Enter First Name and Last Name -> Click Go -> click Client Profile.
- 4. Go to Payor Group Enrollment (PGE). Click Add Benefit Plan Enrollment.

| Home Page                          |         |          |      |       |                   |             | _     |                |            |
|------------------------------------|---------|----------|------|-------|-------------------|-------------|-------|----------------|------------|
| Agency                             | Paye    | or List  |      |       |                   |             | Add E | lenefit Plan i | Enrollment |
| Group List                         | Actions | Priority | Plan | Group | Subscriber/ Acct# | Subscriberi | Party | Start Date     | End Date   |
| Residential Unit Dashboard         | d'      |          |      |       |                   | -           |       |                |            |
| Clinical Dashboard                 | (A)*    |          |      |       |                   |             |       |                |            |
| Client List                        | de la   |          |      |       |                   |             |       |                |            |
| <ul> <li>Client Profile</li> </ul> | di .    |          |      |       |                   |             |       |                |            |
| Alternate Names                    |         |          |      |       |                   |             |       |                |            |
| Additional Information             |         |          |      |       |                   |             |       |                |            |
| Collateral Contacts                |         |          |      |       |                   |             |       |                |            |
| Other Numbers                      |         |          |      |       |                   |             |       |                |            |
| History                            |         |          |      |       |                   |             |       |                |            |
| Payor Group Enrollment             |         |          |      |       |                   |             |       |                |            |
| Authorization                      |         |          |      |       |                   |             |       |                |            |

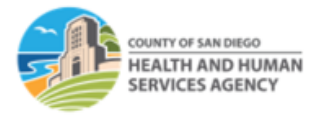

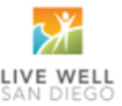

5. Select Payor-Type and Plan-Group.

Payor-Type: Group Insurance

Plan-Group: Please select the appropriate Plan-Group:

OHC/Medicare Risk - Part C: select this opon if the client has Medicare Risk/Medicare Part C coverage. If the provider can obtain a copy of the client's insurance card, please enter the insurance policy number in the Payor Group Enrollment's Policy # field.

**Policy #:** Enter the OHC or Medicare Risk/Part C policy # when available.

Subscriber #: Not a required field. Enter 000 if not available.

- Complete the rest of the required fields.
- Please add the Benefit Plan 'ODS-DMC Non-Peri' or 'ODS-DMC Peri' for DMC billable services.

| Payor-T                                                             | ype Group Inst   | urance | Ψ.                                     | Plan-Grou                | p                          |                                                      |
|---------------------------------------------------------------------|------------------|--------|----------------------------------------|--------------------------|----------------------------|------------------------------------------------------|
| Payor Priority O                                                    | rder 2           | v      |                                        | Policy                   | #                          | Q                                                    |
| Coverage S                                                          | Start 07/01/2023 | 3 🛗    | End                                    | Payment Scal             | e OHC/Medicare Risk-OHC    |                                                      |
| Aid C                                                               | ode              |        | Relationship to Subs                   | criber/ Responsible Part | y OHC/Medicare Risk-Part C | c 🖊                                                  |
| ubscriber/ Re                                                       | sponsible Party  |        |                                        |                          |                            |                                                      |
| Subscriber/ Re                                                      | sponsible Party  |        | Middle                                 | Last                     |                            | Sele<br>app<br>Plar                                  |
| Subscriber/ Re<br>First Name<br>Birthdate                           | sponsible Party  | :      | Middle<br>Gender <mark>2-Female</mark> | Last N<br>Subscrii       | ame                        | Sele<br>app<br>Plar<br>from<br>Plar<br>droi          |
| Subscriber/ Re<br>First Name<br>Birthdate<br>Address 1              | sponsible Party  | :      | Middle<br>Gender <mark>2-Female</mark> | Last N<br>V Subscrit     | ame                        | Sele<br>app<br>Plar<br>fron<br>Plar<br>droj<br>list. |
| Subscriber/ Re<br>First Name<br>Birthdate<br>Address 1<br>Address 2 | sponsible Party  | :      | Middle<br>Gender <mark>2-Female</mark> | Last N<br>Subscrii       | ame                        | Sele<br>app<br>Plar<br>droj<br>list.                 |

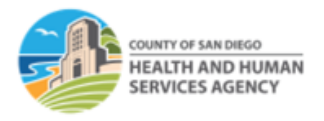

LIVE WELL

6. Go to Encounters (OTP services). Click <u>Release to Billing</u>. Note: To release billing, the Medi-Cal Billable box must have a 'Yes' response.

| ncounter 🔣                                                                                                    | < 6                                                  | of 34 >                             | m           |                                                                                                    |                                                                |                                         |                              |          |        |                |
|----------------------------------------------------------------------------------------------------|------------------------------------------------------|-------------------------------------|-------------|----------------------------------------------------------------------------------------------------|----------------------------------------------------------------|-----------------------------------------|------------------------------|----------|--------|----------------|
| Rendering Staff                                                                                                    | LPHA Cherv                                           | I MET                               |             | Ŧ                                                                                                    |                                                                |                                         |                              |          |        |                |
| Note Type                                                                                                    | DMC Billable                                         |                                     |             | ×                                                                                                    |                                                                |                                         |                              |          |        |                |
| ENC ID                                                                                                    |                                                      |                                     |             | 100                                                                                                    |                                                                |                                         |                              |          |        |                |
| ENCID                                                                                                    | Outpatient/O                                         | 00100-544                           | 0000 7/5/   | 0000                                                                                                    |                                                                |                                         |                              |          | -      |                |
| Program Name                                                                                                    |                                                      | occorrect 4                         | E 20 min 10 | 2023                                                                                                    |                                                                |                                         |                              |          |        | Neg Veg        |
| Service                                                                                                    | INFT_ASAM                                            | assessment                          | 5-30 min it | 5                                                                                                    |                                                                |                                         |                              | Ŷ        |        | Siliable Tes V |
|                                                                                                    |                                                      |                                     |             |                                                                                                    |                                                                | 700000                                  | 00                           |          | Disa   | llowed NO Y    |
|                                                                                                    |                                                      |                                     |             |                                                                                                    | Start Date                                                     | 11312023                                |                              | End Date |        |                |
| Service Location                                                                                                    | Non-resident                                         | ial Substance                       | Abuse Tre   | atment 🔻                                                                                                    | Start Time                                                     |                                         |                              | End Time |        |                |
|                                                                                                    |                                                      |                                     |             |                                                                                                    | Duration                                                       |                                         | Min                          | w        |        |                |
| Contact Type                                                                                                    | Face To Face                                         | 9 v                                 |             |                                                                                                    |                                                                |                                         |                              |          |        |                |
|                                                                                                    |                                                      |                                     | Emergency   | v                                                                                                    |                                                                | Un                                      | # of Service<br>its/Sessions | 1        |        |                |
|                                                                                                    |                                                      |                                     | Visit Type  | AS-Assessmi                                                                                                    | ent                                                            | -                                       | Medi-Cal                     | Yes 👻    |        |                |
|                                                                                                    | 6                                                    |                                     | visit type  | 10700000                                                                                                    | unt                                                            |                                         | Billable:                    | 100      |        |                |
| gnanuPostpanum                                                                                                    | tes v                                                |                                     |             |                                                                                                    |                                                                |                                         |                              |          |        |                |
|                                                                                                    | Anne A                                               |                                     |             |                                                                                                    |                                                                |                                         |                              |          |        |                |
| Was an interpreter used?                                                                                                    | No Interpreter                                       | Needed 🔻                            |             |                                                                                                    | In what language                                               | was the servic                          | e provided?                  | Spanish  |        | *              |
| Was an interpreter<br>used?                                                                                                    | No Interpreter                                       | Needed •                            |             |                                                                                                    | In what language                                               | was the servic                          | e provided?                  | Spanish  |        | ¥              |
| Was an interpreter<br>used?<br>ich Evidence-Based<br>dence-Based Practic                                                                                                    | No Interpreter                                       | Needed v                            |             | U                                                                                                    | In what language                                               | was the servic                          | e provided?                  | Spanish  |        | v              |
| Was an interpreter<br>used?<br>ich Evidence-Based<br>dence-Based Practic<br>one                                                                                                    | No Interpreter<br>Practices were                     | Needed v                            |             |                                                                                                    | In what language<br>sed Evidence-Base<br>Activational Interv   | was the servic<br>d Practices<br>lewing | e provided?                  | Spanish  | •      | ¥              |
| Was an interpreter<br>used?<br>ich Evidence-Based<br>dence-Based Practio<br>pne<br>elapse Prevention<br>ther                                                                                                    | No Interpreter I<br>Practices were                   | Needed 💌                            |             | U:                                                                                                    | In what language<br>sed Evidence-Base<br>Activational Interv   | was the servic<br>d Practices<br>iewing | e provided?                  | Spanish  | •      | ¥              |
| Was an interpreter<br>used?<br>ich Evidence-Based<br>dence-Based Practic<br>one<br>alapse Prevention<br>her                                                                                                    | No Interpreter I<br>Practices were                   | Needed v                            |             | ▲ > M<br>▼ <                                                                                                    | In what language<br>sed Evidence-Base<br>Activational Interv   | was the servic<br>d Practices<br>iewing | e provided?                  | Spanish  | *<br>* | v              |
| Was an interpreter<br>used?<br>ich Evidence-Based<br>dence-Based Practic<br>one<br>elapse Prevention<br>her                                                                                                    | No Interpreter i<br>Practices were                   | Needed *                            |             | <ul> <li>▲ &gt;</li> <li>▲ </li> <li>▲ </li> <li< td=""><td>In what language<br/>sed Evidence-Base<br/>Activational Interv</td><td>was the servic<br/>d Practices<br/>iewing</td><td>e provided?</td><td>Spanish</td><td>*<br/>*</td><td>v</td></li<></ul> | In what language<br>sed Evidence-Base<br>Activational Interv   | was the servic<br>d Practices<br>iewing | e provided?                  | Spanish  | *<br>* | v              |
| Vas an interpreter<br>used?<br>ch Evidence-Based<br>dence-Based Practic<br>ne<br>lapse Prevention<br>her<br>Diagnoses for this                                                                                                    | No Interpreter i<br>Practices were<br>ees            | Needed v                            |             | > A                                                                                                    | In what language<br>sed Evidence-Base<br>Activational Interv   | was the servic<br>d Practices<br>iewing | e provided?                  | Spanish  | *      |                |
| Was an interpreter<br>used?<br>Ich Evidence-Based<br>dence-Based Praction<br>ne<br>plapse Prevention<br>her<br>Diagnoses for this<br>Primary                                                                                          | No Interpreter i<br>Practices were<br>es<br>Service  | Needed +                            | Moderate    |                                                                                                    | In what language<br>sed Evidence-Base<br>Activational Interv   | was the servic<br>d Practices<br>iewing | e provided?                  | Spanish  | *      | ×              |
| Was an interpreter<br>used?<br>ich Evidence-Based<br>dence-Based Practic<br>one<br>alapse Prevention<br>ther<br>Diagnoses for this<br>Primary<br>Scientific                                                                           | No Interpreter I<br>Practices were<br>es<br>Service  | Needed *<br>used?<br>I use disorder | , Moderate  | (DSM 5)                                                                                                    | In what language<br>sed Evidence-Base<br>Activational Interv   | was the servic                          | e provided?                  | Spanish  | *      | *              |
| Was an interpreter<br>used?<br>ich Evidence-Based<br>dence-Based Practic<br>one<br>lapse Prevention<br>her<br>Diagnoses for this<br>Primary<br>Secondary                                                                              | No Interpreter I<br>Practices were<br>es<br>Service  | Needed *<br>used?<br>I use disorder | Moderate    | (DSM 5)                                                                                                    | In what language<br>sed Evidence-Base<br>Activational Interv   | was the servic                          | e provided?                  | Spanish  | *      | v<br>v         |
| Was an interpreter<br>used?<br>ich Evidence-Based<br>dence-Based Practic<br>one<br>plapse Prevention<br>her<br>Diagnoses for this<br>Primary<br>Secondary<br>Tertiary                                                                 | No Interpreter  <br>Practices were<br>les<br>Service | Needed *<br>used?<br>I use disorder | , Moderate  | (DSM 5)                                                                                                    | In what language<br>sed Evidence-Base<br>Jotivational Interv   | was the servic                          | e provided?                  | Spanish  | *      | v<br>v<br>v    |
| Was an interpreter jused?<br>ich Evidence-Based<br>dence-Based Practice<br>one<br>Jalpse Prevention<br>ther<br>Diagnoses for this<br>Primary [<br>Secondary Strift<br>Secondary Strift                                                | No Interpreter<br>Practices were<br>ees<br>Service   | Needed v<br>used?                   | , Moderate  | (DSM 5)                                                                                                    | In what language<br>sed Evidence-Base                          | was the servic                          | e provided?                  | Spanish  | *      | v<br>v<br>v    |
| Was an interpreter<br>used?<br>ich Evidence-Based<br>dence-Based Practice-<br>alapse Prevention<br>her<br>Diagnoses for this<br>Primary [<br>Secondary Staff<br>Secondary Staff                                                       | No Interpreter<br>Practices were<br>ses<br>Service   | Needed +                            | , Moderate  | (DSM 5)                                                                                                    | In what language<br>sed Evidence-Base<br>Activational Interv   | was the servic                          | e provided?                  | Spanish  | *      | v<br>v<br>v    |
| Was an interpreter jused?<br>ich Evidence-Based<br>dence-Based Practic<br>one<br>Diagnoses for this<br>Primary [<br>Secondary [<br>Tertiary]<br>Secondary Staff<br>Supervising Staff                                                  | Service                                              | Needed ¥                            | , Moderate  | (DSM 5)                                                                                                    | In what language<br>sed Evidence-Base<br>Activational Interv   | was the servic                          | e provided?                  | Spanish  | *      | v<br>v         |
| Was an interpreter<br>used?<br>ich Evidence-Based<br>dence-Based Practic<br>one<br>blagsose for this<br>Diagnoses for this<br>Primary [<br>Secondary Staff<br>Supervising Staff                                                       | Service                                              | Needed +                            | . Moderater | (DSM 5)                                                                                                    | In what language                                               | was the servic                          | e provided?                  | Spanish  | *      | v<br>v<br>v    |
| Was an interpreter<br>used?<br>ich Evidence-Based<br>dence-Based Practic<br>ne<br>page Provention<br>ther<br>Diagnoses for this<br>Primary<br>Secondary<br>Tertiary<br>Supervising Staff<br>Administrative Acti                       | Service F10.20-Alcoho                                | Needed +                            | , Moderatei | (DSM 5)                                                                                                    | In what language                                               | was the servic                          | e provided?                  | Spanish  | *      | v<br>x<br>x    |
| Was an interpreter<br>used?<br>ich Evidence-Based<br>dence-Based Practic<br>one<br>pagese Prevention<br>ther<br>Diagnoses for this<br>Primary<br>Secondary<br>Terthary<br>Secondary Staff<br>Supervising Staff<br>Administrative Acti | Service                                              | Needed •                            | , Moderater | (DSM 5)                                                                                                    | In what language<br>see Evidence-Base<br>Motivational Interv   | vas the servic                          | e provided?                  | Spanish  | *      | v<br>v<br>v    |
| Was an interpreter<br>used?<br>ich Evidence-Based<br>dence-Based Practic<br>one<br>plagses for this<br>Primary [<br>Secondary Staff<br>Supervising Staff<br>Supervising Staff                                                         | Service                                              | veeded vused?                       | . Moderated | (DSM 5)                                                                                                    | In what language<br>seef E-idence-Based<br>Motivational Interv | vas the servic                          | e provided?                  | Spanish  | *      | v<br>v         |

- **7.** Select the appropriate group enrollment to bill on the Client Group Enrollment screen.
  - You will select the Part C [OHC/Medicare Risk] if the client's primary plan is a Part C Medicare.

| The Client Group Enrollment dropdown reflects Client Profile>Payor Group Enrollments effective                                         | e on the encounter date of service. If the Medi-Cal billable indicator on the encounter is 'no', Medi-Cal enrollment will not be included in the dropdown. | ×        |
|----------------------------------------------------------------------------------------------------|----------------------------------------------------------------------------------------------------|----------|
| Release To Billing                                                                                                    |                                                                                                    |          |
| Ckert Group<br>Exrollmed<br>Medi-Cal - Non Perinatal (DDS DMC- Non Pen) 1<br>OHC (OHC/Medicare Risk) 2<br>Pert C [OHC/Medicare Risk) 3 | 1   2                                                                                                    | ish<br>) |

8. Click Finish.

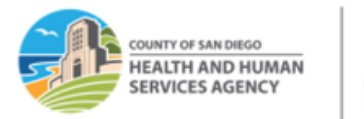

Go to Claim Item List. Select the Plan "OHC/Medicare Risk" from the dropdown list. Set the Item Status to "All Awaing Review". Select your Facility. Enter the Service Date (e.g., 07012023:07312023). Click Go.

| Claim Item Search                   |                     |    |                     |              |                             |
|-------------------------------------|---------------------|----|---------------------|--------------|-----------------------------|
| Plan                                | OHC/Medicare Risk   | *  | Group Enrollment    |              | * ENC ID                    |
| Client First Name                   |                     |    | Client Last Name    |              |                             |
| Subscriber/Resp Party First<br>Name |                     |    | S/R Party Last Name |              | Service                     |
| Subscriber/Resp Party Account #     |                     |    | Rendering Staff     |              | Service Date 07/01/2023:073 |
| Authorization #                     |                     |    | -                   |              | -                           |
| Item Status                         | All Awaiting Review | *  | Facility            | OTP Facility | ▼ Claim Item ID             |
| Adjud Status                        |                     | *  | FFS Type            | ¥.           |                             |
| Add-On Level                        | Y                   |    |                     |              |                             |
| Group Session ID                    |                     |    |                     |              |                             |
| Unique Client Number                |                     |    | PCCN                |              | Claim Batch<br>ID           |
| Hold Reason                         |                     | w. | Reverse Reason      |              | Y                           |
|                                     |                     |    |                     | Clear Go     |                             |
| A destation data data an            |                     |    |                     |              |                             |

#### Notes:

- Remember not to leave any claim items in released status if you are not ready to batch.
   If you are not yet billing DMC and waiting for the primary insurance's Explanation of Benefits (EOB), you can put the Medicare Risk claims in 'hold' status.
- It's important to check the OPTUM BHS Resources, Billing folder for guidelines on holding OHC claims for more than 90 days.
- 10. Select the claims in awaing review status that you need to bill by clicking the box next to the Item # column. From the dropdown menu on the right, select <u>'Release'</u>, then click the <u>Update Status</u> hyperlink.

**Note:** To guarantee billing accuracy, providers are required to review the claim item list before batching claims.

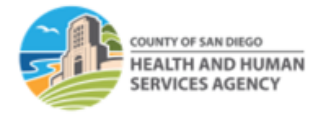

## LIVE WELL SAN DIEGO

**11.** Once the claim items are in the 'released' status, click <u>Create Facility Batches</u>.

| Admin<br>Create       | nistrative A | Action<br>atches | s <b>5</b>  |          |              |               |                |          |                 |                 |        | 3                |
|-----------------------|--------------|------------------|-------------|----------|--------------|---------------|----------------|----------|-----------------|-----------------|--------|------------------|
| Clair                 | n Item Li    | ist ( <u>E</u>   | xport) 4    |          | Reverse      | <u>Adjust</u> | <u>Reject</u>  |          |                 | Release         | A      | Update Status    |
| Actions               | Item #       |                  | Client Name | FFS Type | Add-On Level | Service Date  | Service        | Duration | Status          | ·               | ~      | Group Session ID |
| (A)                   | 529444       |                  |             | FFS      | None         |               | H0004/UA/HG/HA | 65 Min   | Awaiting Review | Awaiting Re     | view   |                  |
| d'                    | 529446       |                  |             | FFS      | Split Dose   |               | S5000/UA/HG/HA |          | Awaiting Review | Hold<br>Release | 2      |                  |
| <b>A</b> <sup>1</sup> | 529447       |                  |             | FFS      | Split Dose   |               | S5000/UA/HG/HA |          | Awaiting Review | 8/16/2022       | 546948 |                  |
| A1                    | 529448       |                  |             | FFS      | Split Dose   |               | S5000/UA/HG/HA |          | Awaiting Review | 8/16/2022       | 546948 |                  |

Drug Medi-Cal Organized Delivery System (optumsandiego.com)

 
 SUD Billing Announcement: Other Health Coverage Rules for Outpatient Providers (msg).
 Email announcement regarding OHC Rules
 2022-07-14

- Contact the County Billing Unit immediately if your program has proof of billing but have not received an acceptable response from the insurance company.
- **12.** Choose the appropriate <u>Plan for Batching</u>. Click the right arrow to move it to the <u>Selected Plans</u> box. Click <u>Go</u>.

| Choose Plan(s) for Batching                                                |                 |                                     |
|----------------------------------------------------------------------------|-----------------|-------------------------------------|
| Available Plans<br>ODS DMC- Non Peri<br>ODS DMC- Peri<br>OHC/Medicare Risk | Selected Plans  | Selected Plans<br>OHC/Medicare Risk |
|                                                                            | 3               | 3                                   |
|                                                                            | Cancel Clear Go |                                     |

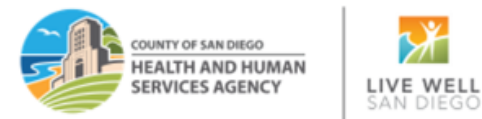

**13.** Navigate to the Billing- <u>Claim Batch List</u> screen. Select the <u>Plan Name OHC/Medicare Risk</u>. Click Go. Click on the <u>Acons</u> pencil and from the <u>Profile</u> screen, <u>Release</u> the batch.

|         |                |          | Provider Cle      | aim Batch List<br>Van Name OHC/Medic<br>Uling Form<br>Batch #<br>FFS Type | are Risk     | v<br>v   |       | Created E<br>Transmit E<br>St | tate  | ) Review v    | Clear     | Go       | *                  |               |
|---------|----------------|----------|-------------------|---------------------------------------------------------------------------|--------------|----------|-------|-------------------------------|-------|---------------|-----------|----------|--------------------|---------------|
| Clai    | m Batch List ( | (Export) | ar.               |                                                                           |              |          |       |                               |       |               |           |          |                    | Download 837  |
| Actions | Batch#         | Status   | Batch For         | FFS Type                                                                  | Billing Form | 837 Type | Order | Charges                       | Units | Service Mo/Yr | Created   | Transmit | Agency Name        | Facility Name |
| 1       | 105716         | Released | OHC/Medicare Risk | FFS                                                                       | CMS-1500     | 837P     | P     | \$140.44                      | 1.00  | Jul 2023      | 8/30/2023 |          | MIS Testing Agency | Outpatient    |

### 14. In the Provider Claim Batch Profile, click Bill It.

| Dalch #                                   | 105716                            |       | Batch For       | \$140.44          |         |
|-------------------------------------------|-----------------------------------|-------|-----------------|-------------------|---------|
| Batch For                                 | OHC/Medicare Ri                   | sk    | Status          | Released          | Ī.      |
| Created By                                | Saline, Carmen                    |       | Created Date    | 8/30/2023 1:31 PM |         |
| Updated By                                | Rothenberger, Amy - WITS Admin Ac |       | Updated Date    | 8/31/2023 1:31 PM |         |
| Billing Form                              | CMS-1500                          | Ψ.    | Transmit Date   |                   | 1       |
| Order                                     | Primary                           |       | Ignore Warnings | No                |         |
| Service Month/Year                        | 7/1/2023                          |       | FFS Type        | Fee for Service   |         |
|                                           |                                   |       | Maggara         |                   | Created |
| <u>itch #</u>                             |                                   | Level | measuge         |                   | Credicu |
| a <u>tch #</u>                            |                                   | Level | mosougu         |                   | Citatea |
| atch #                                    |                                   | LEVEI | mussiyu         |                   |         |
| <u>atch #</u><br>Administrative Actions — |                                   | Level |                 |                   |         |

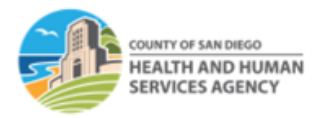

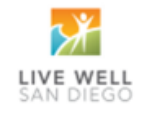

**15.** You will be immediately taken to the CMS 1500 print screen. Press the <u>'No'</u> buton and insert the red and white CMS 1500 form into your designated printer to print. Click Finish.

| v      | Vould you like to print the background image of the CMS 1500 in addition to the data?                                                                                                    |
|--------|----------------------------------------------------------------------------------------------------|
| e<br>n | "Note: Selecting "No" allows a user to print directly onto a blank 1500 form. You may need to adjust your printer setting to<br>nsure the data lines up with the form property. This form was designed to print with no scaling and auto rotate and center box<br>or checked. |
|        | Yes No Cancel                                                                                                    |
|        |                                                                                                    |

\*The CMS 1500 form is the Health Insurance Claim Form used to bill a private insurance for rendered services.

*Note:* Clicking 'Yes' will result in the form printing with claims data. We have found that this printout is not acceptable but can be helpful to enter the data into an OHC billing system if they do accept the form. The CMS 1500 form's print view will be in black and white, with no lines and field titles.

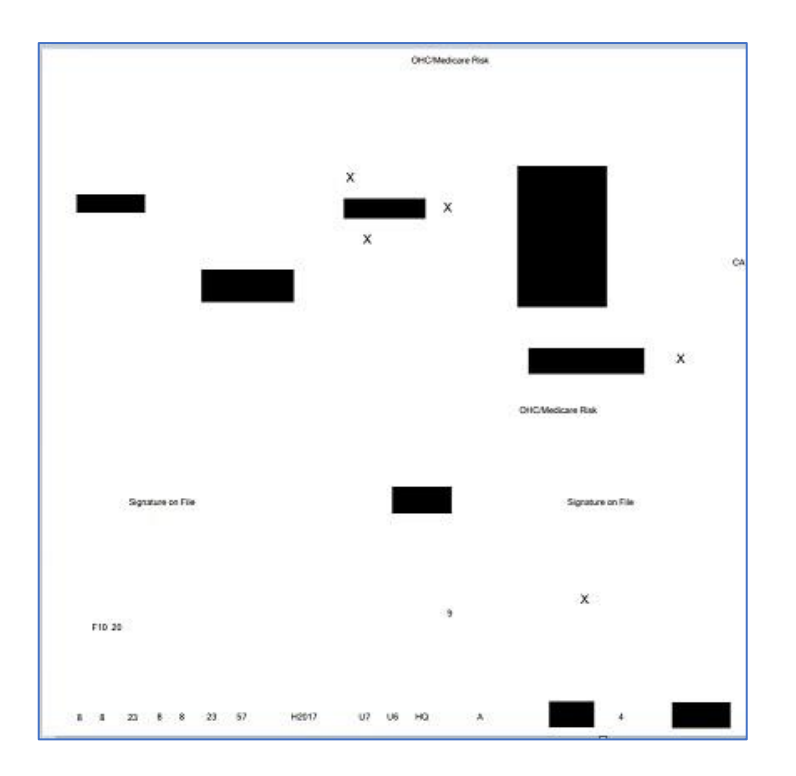

### CMS 1500 Print Preview

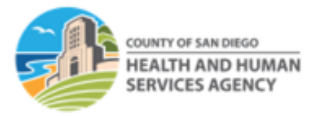

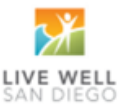

### Actual CMS 1500 Sample

| I. MEDICARE MEDICAID TRICARE CHAMP (Medicare#) (Medicard#) (ID#/DeD#) (Membe                                                                                                    | VA GROUP FECA OTHER<br>HEALTH PLAN BLK LUNG (ID#) (ID#)                                                                                    | ta. INSURED'S I.D. NUMBER (For Program in II                                                                                                    | llem 1)             |  |
|----------------------------------------------------------------------------------------------------|----------------------------------------------------------------------------------------------------|----------------------------------------------------------------------------------------------------|---------------------|--|
| . PATIENT'S NAME (Last Name, First Name, Middle Initial)                                                                                                    | 3. PATIENT'S BIRTH DATE SEX                                                                                                    | 4. INSURED'S NAME (Last Name, First Name, Middle Initial)                                                                                                    |                     |  |
| ATIENT'S ADDRESS (No., Street)                                                                                                    | 6. PATIENT RELATIONSHIP TO INSURED<br>Self X Spouse Child Other                                                                            | 7. INSURED'S ADDRESS (No., Street)                                                                                                    |                     |  |
| CITY STATI                                                                                                    | 8. RESERVED FOR NUCC USE                                                                                                    | CITY ST                                                                                                    | ATE                 |  |
| ZIP CODE TELEPHONE (Include Area Code)                                                                                                    |                                                                                                    | ZIP CODE TELEPHONE (include Area Cod                                                                                                    | 5e)                 |  |
| 9. OTHER INSURED'S NAME (Last Name, First Name, Middle Initial)                                                                                                    | 10. IS PATIENT'S CONDITION RELATED TO:                                                                                                    | 11. INSURED'S POLICY GROUP OR FECA NUMBER                                                                                                    |                     |  |
| a, OTHER INSURED'S POLICY OR GROUP NUMBER                                                                                                    | a. EMPLOYMENT? (Current or Previous)                                                                                                    | a. INSURED'S DATE OF BIRTH SEX                                                                                                    |                     |  |
| 5. RESERVED FOR NUCC USE                                                                                                    | b. AUTO ACCIDENT? PLACE (State)                                                                                                    | b. OTHER CLAIM ID (Designated by NUCC)                                                                                                    |                     |  |
| C. RESERVED FOR NUCC USE                                                                                                    |                                                                                                    | c. INSURANCE PLAN NAME OR PROGRAM NAME<br>OHC/Medicare Risk                                                                                                    |                     |  |
| d. INSURANCE PLAN NAME OR PROGRAM NAME                                                                                                    | 10d. CLAIM CODES (Designated by NUCC)                                                                                                    | d. IS THERE ANOTHER HEALTH BENEFIT PLAN?                                                                                                    | 9d.                 |  |
| READ BACK OF FORM BEFORE COMPLETI<br>2. PATIENT'S OR AUTHORIZED PERSON'S SIGNATURE 1 authorize th<br>to process this claim. I also request payment of government benefits eith<br>below. | NG & SIGNING THIS FORM.<br>e release of any medical or other information necessary<br>ar to myself or to the party who accepts assignment. | <ol> <li>INSURED'S OR AUTHORIZED PERSON'S SIGNATURE I authors<br/>payment of medical benefits to the undersigned physician or sup<br/>services described below.</li> </ol> | orize<br>pplier for |  |
| SKINED                                                                                                    | DATE                                                                                                    | SIGNED                                                                                                    |                     |  |

*Note:* The subscriber number prints in line 1A while the OHC policy number prints in line 11.

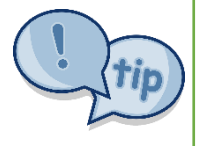

- Some insurance (OHC) payers may accept a CMS-1500 form with a black-and-white background, other payers may reject your claims if you do not use the CMS 1500 red/white form. It is not recommended to print the CMS-1500 form in grayscale.
- When using the CMS 1500 red/white ink, make sure your printer setting is correct so the claims data will print properly on the assigned fields.

For questions or comments about this p sheet or process, please contact the County Billing Unit at phone # (619)338-2584 or email us at: <u>ADSBillingUnit.HHSA@sdcounty.ca.gov</u>.

**End of Tip Sheet**